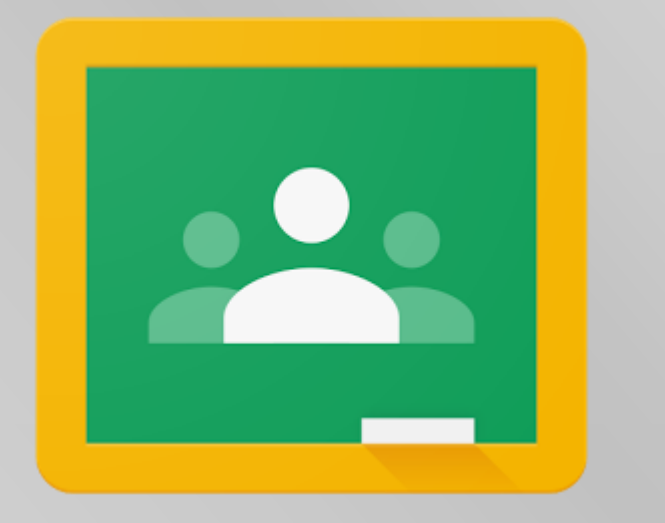

# Jak na Google Classroom?

Jednoduchý návod pro žáky

## Kde aplikaci najdu?

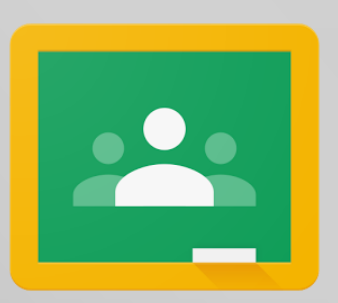

• Web: www.gmail.com

www.classroom.google.com

- Android: Obchod Play > Google Classroom (odkaz)
- iOS: App Store > Google Classroom (odkaz)

## Jak se přihlásím?

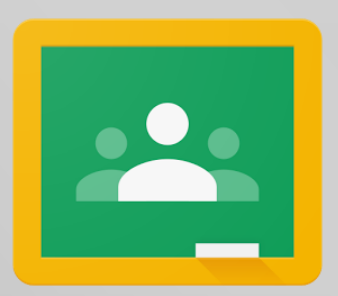

Každý žák ZŠ Lesní se přihlásí ve tvaru školního e-mailu

### jmeno.prijmeni@zslesniedu.cz

 Pro obnovení zapomenutého hesla kontaktuj pana učitele Dlouhého (ales.dlouhy@zslesni.cz)

## Jak se přidám do kurzu?

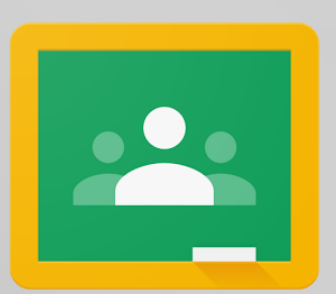

- Paní učitelka nebo pan učitel založí kurz (např. Robotika a programování).
  Přihlásit do kurzu se můžeš dvěma způsoby:
  - A) Do školního e-mailu ti přijde zpráva s názvem Pozvána do kurzu. Pro přihlášení do kurzu klikni ve zprávě na barevné tlačítko Zapsat se.

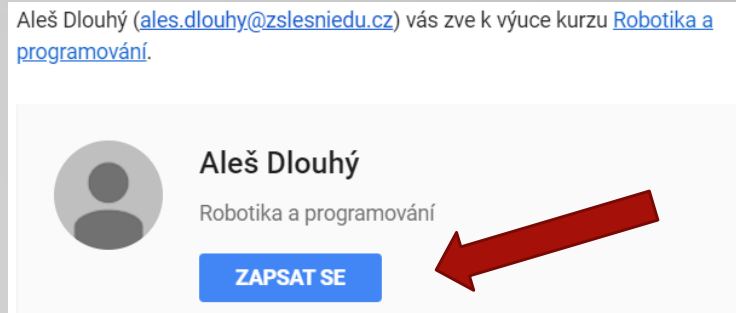

 B) Paní učitelka nebo pan učitel ti pošle přihlašovací kód. V aplikaci Učebna klikni na úvodní obrazovce na velkou ikonku + a zvol Zapsat se do kurzu.

| Zapsat se do kurzu                  |             |           |  |  |  |
|-------------------------------------|-------------|-----------|--|--|--|
| Požádejte učitele o<br>zde zadejte. | kód kurzu ( | a pak ho  |  |  |  |
| Kód kurzu                           |             |           |  |  |  |
|                                     | Zrušit      | Zapsat se |  |  |  |

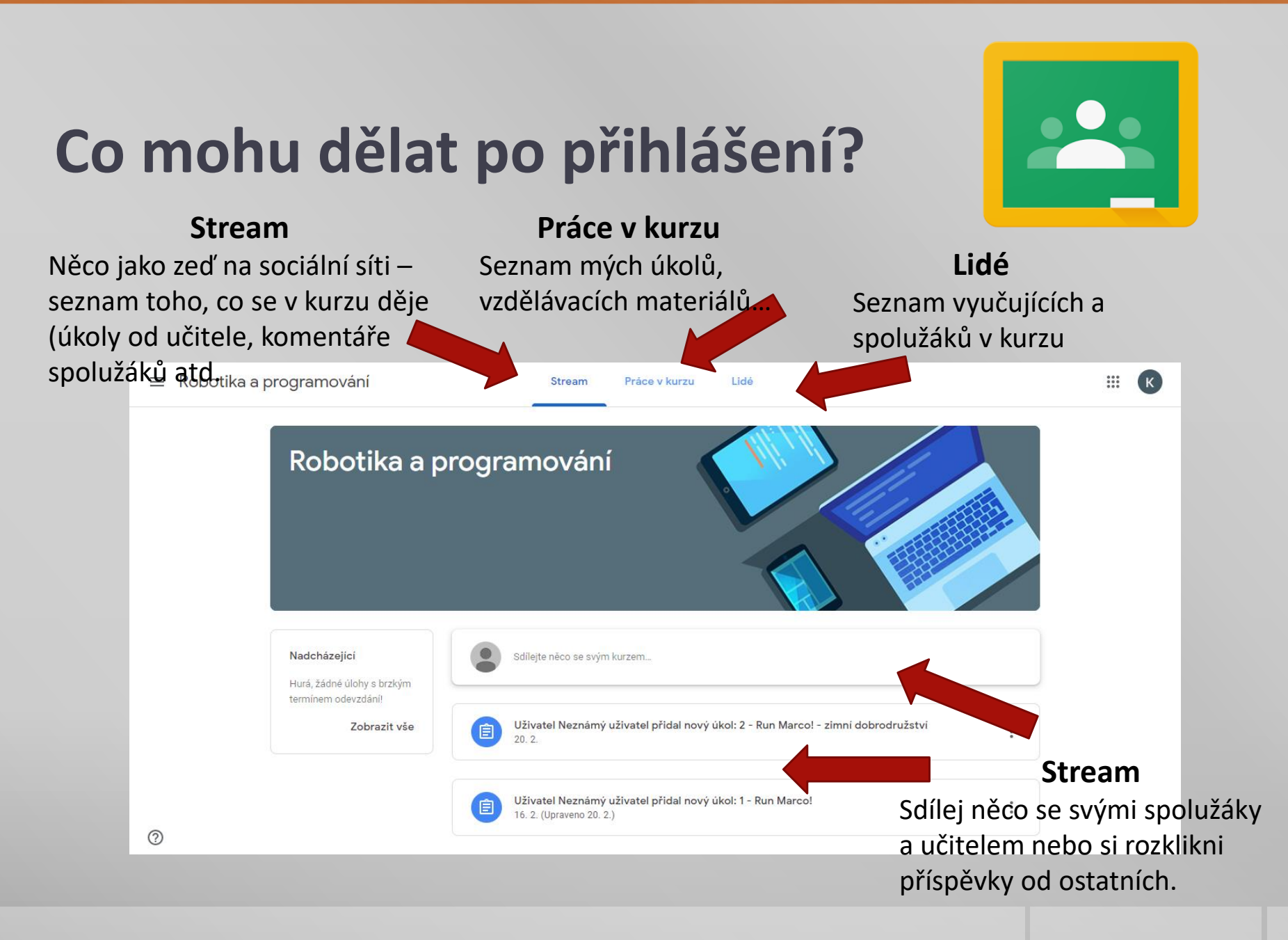

## Jak splním zadaný úkol?

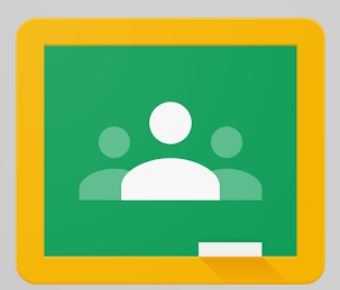

- Na kartě Stream nebo Práce v kurzu rozklikni příspěvek od svého učitele.
- Na mobilním zařízení dole, na počítači vpravo nahoře je pole s názvem Vaše práce.
- Práci dokonči dle zadání, klikni na Přidat přílohu a poté na Označit jako dokončené.

| Termin odevzdani: 29. 2.                                                                                                    |                                                                                |
|----------------------------------------------------------------------------------------------------|--------------------------------------------------------------------------------|
| 1 - Run Marco!                                                                                                    |                                                                                |
| Počet bodů: 100                                                                                                    |                                                                                |
| Přidat komentář ke kurzu                                                                                                    |                                                                                |
| Spusť si stránku Run Marcol (od<br>Zvol si češtinu a vyber si, zda b<br>nebo Sophii. V dalším kroku zvo<br>pralese a splň prvních 13 úloh.<br>Jejich dokončení potvrď screen<br>který mi zašleš e-mailem.<br>Přílohy | Ikaz je v příloze)<br>udeš hrát za Marca<br>i Dobrodružství v<br>em obrazovky, |
| GƏ Allcancode - Run Marco!                                                                                                    |                                                                                |
|                                                                                                    |                                                                                |
|                                                                                                    | Chybi                                                                          |
| Vaše práce                                                                                                    |                                                                                |

#### Kde se dozvím hodnocení?

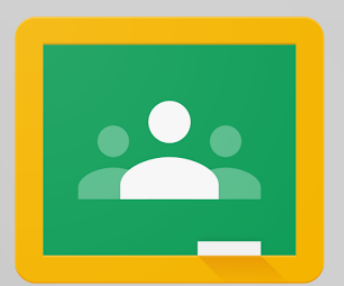

- Tvé bodové hodnocení za splněný úkol a své celkové hodnocení v kurzu vypočítané průměrem ze všech splněných úkolů se dozvíš následujícím způsobem:
  - A) Otevři kurz > zvol Práce v kurzu > klikni na Zobrazit vaši práci

| 😑 Robotika a programovár | ní                       | Stream        | Práce v kurzu | pere             |                          |
|--------------------------|--------------------------|---------------|---------------|------------------|--------------------------|
|                          | ව් Zobrazit vaši práci   |               | •             | Kalendáře Google | 📋 Složka kurzu na Disku  |
|                          | 2 - Run Marco! - zimni o | lobrodružství |               |                  | Bez termínu dokončení    |
|                          | 1 - Run Marco!           |               |               |                  | Termín odevzdání: 29. 2. |

B) Otevři kurz > zvol Práce v kurzu > klikni na ikonku Hodnocení.

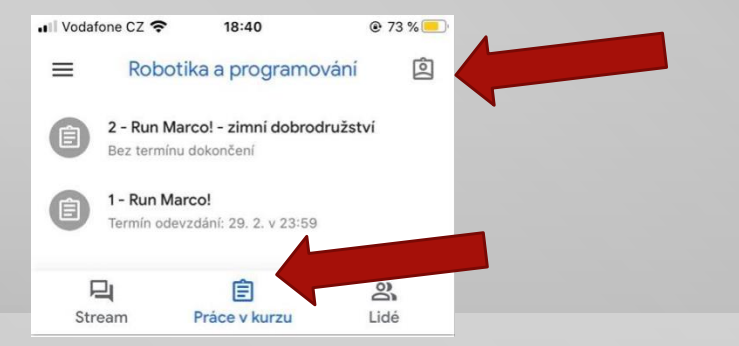